You need the Remote Desktop Connection Client for Mac 2 – here's the short-url for it - <u>http://bit.ly/uwDhA</u>

Download that .DMG file and open it – you'll see this

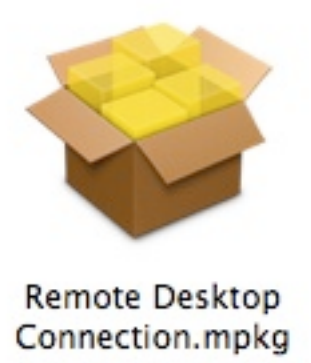

Double click the .mpkg file and you'll open up the installer for RDC for Mac 2...

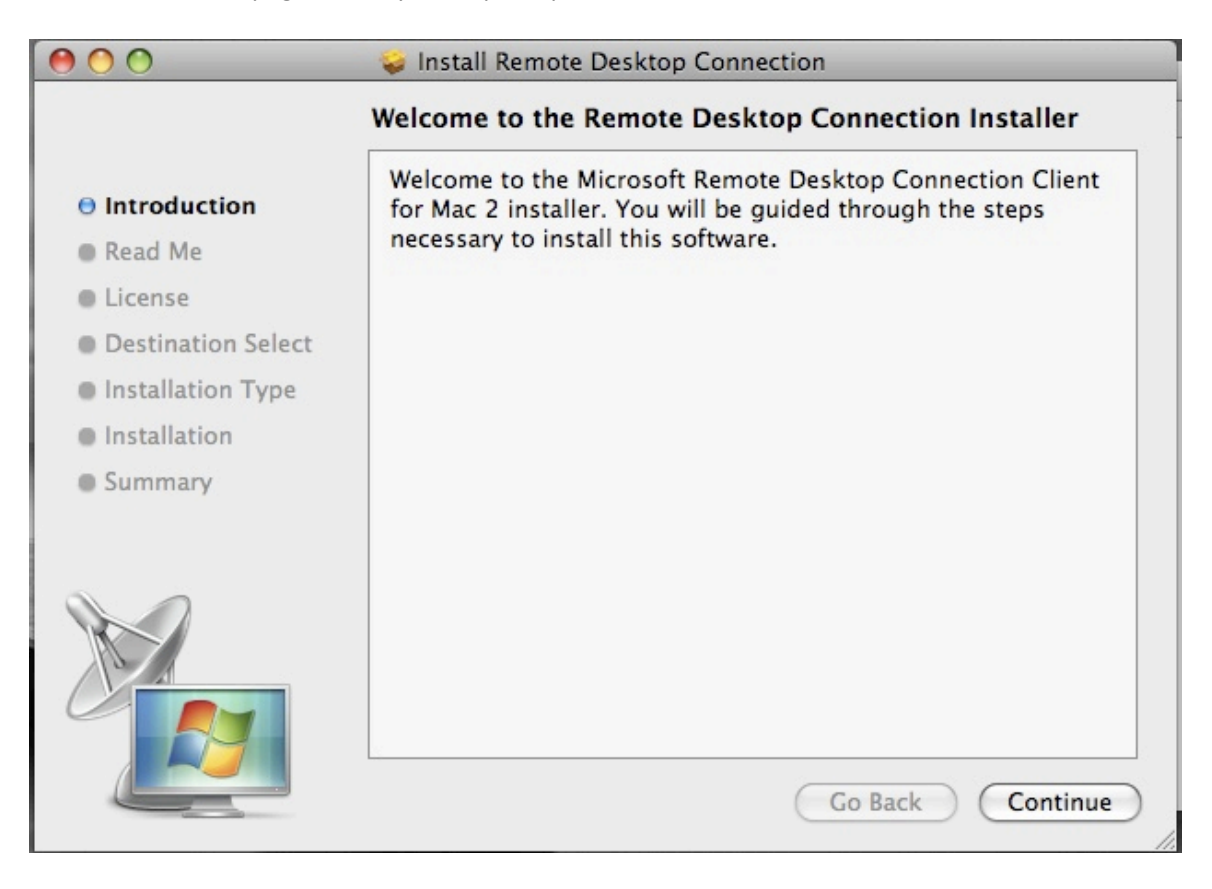

**Click Continue** 

| 000                | 🥪 Install Remote Desktop Connection                                                                                      |  |  |  |
|--------------------|----------------------------------------------------------------------------------------------------|--|--|--|
|                    | Important Information                                                                                                    |  |  |  |
| ⊖ Introduction     | To learn about known issues for Microsoft Remote Desktop<br>Connection Client for Mac 2, visit the Microsoft Web site at |  |  |  |
| 🖯 Read Me          | www.microsoft.com/mac.                                                                                                   |  |  |  |
| License            |                                                                                                    |  |  |  |
| Destination Select |                                                                                                    |  |  |  |
| Installation Type  |                                                                                                    |  |  |  |
| Installation       |                                                                                                    |  |  |  |
| Summary            |                                                                                                    |  |  |  |
|                    |                                                                                                    |  |  |  |
|                    | Print Save Go Back Continue                                                                                              |  |  |  |

**Click Continue** 

| 000                                                                                     | 🥪 Install Remote Desktop Connection                                                                                                    |  |  |  |  |  |
|-----------------------------------------------------------------------------------------|----------------------------------------------------------------------------------------------------|--|--|--|--|--|
|                                                                                         | Software License Agreement                                                                                                    |  |  |  |  |  |
| ⊖ Introduction                                                                          | English                                                                                                    |  |  |  |  |  |
| 🖯 Read Me                                                                               | MICROSOFT SOFTWARE LICENSE TERMS                                                                                                    |  |  |  |  |  |
| O License                                                                               | MICROSOFT REMOTE DESKTOP CONNECTION                                                                                                    |  |  |  |  |  |
| <ul> <li>Destination Select</li> <li>Installation Type</li> <li>Installation</li> </ul> | These license terms are an agreement between Microsoft Corporation (or based on where you live, one of its affiliates) and you. Please read them. They apply to the software named above, which includes the media on which you received it, if any. The terms also apply to any Microsoft                                                                                                   |  |  |  |  |  |
| Summary                                                                                 | <ul> <li>updates,</li> <li>supplements,</li> <li>Internet-based services, and</li> </ul>                                                                                                    |  |  |  |  |  |
|                                                                                         | <ul> <li>support services</li> <li>for this software, unless other terms accompany those items. If so, those terms apply.</li> <li>By using the software, you accept these terms. If you do not accept them, do not use the software.</li> <li>If you comply with these license terms, you have the rights below.</li> <li>Print</li> <li>Save</li> <li>Go Back</li> <li>Continue</li> </ul> |  |  |  |  |  |

Click Continue again

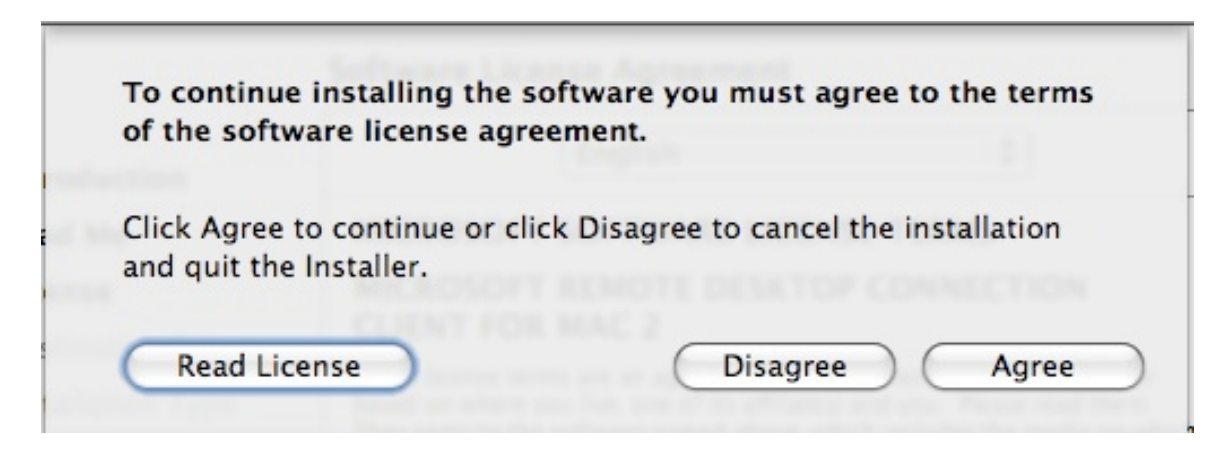

Click Agree

| 000                                                                                                    | 🥪 Install Remote Desktop Connection                                                             |  |  |  |
|----------------------------------------------------------------------------------------------------|-------------------------------------------------------------------------------------------------|--|--|--|
|                                                                                                    | Standard Install on "Macintosh HD"                                                              |  |  |  |
| <ul> <li>Introduction</li> <li>Read Me</li> <li>License</li> <li>Destination Select</li> <li>Installation Type</li> <li>Installation</li> <li>Summary</li> </ul> | Click Install to perform a standard installation of this software on the volume "Macintosh HD". |  |  |  |
|                                                                                                    | Change Install Location<br>Go Back Install                                                      |  |  |  |

## Now, click Install

|         | Installer requires that you type your<br>password. |  |
|---------|----------------------------------------------------|--|
|         | Name: daryl                                        |  |
|         | Password:                                          |  |
| Details |                                                    |  |
| ?       | (Cancel) OK                                        |  |

You'll need to authenticate - so - type in the password you use to login your Mac

The software will start to install - see below

| 000                                                                                                    | 🥪 Install Remote Desktop Connection                     |  |  |
|----------------------------------------------------------------------------------------------------|---------------------------------------------------------|--|--|
|                                                                                                    | Installing Remote Desktop Connection                    |  |  |
| <ul> <li>Introduction</li> <li>Read Me</li> <li>License</li> <li>Destination Select</li> <li>Installation Type</li> <li>Installation</li> </ul> | Preparing Remote Desktop Connection                     |  |  |
| • Summary                                                                                                    | Running AutoUpdate Installer script<br>Go Back Continue |  |  |

Pay close attention – within a few seconds you should get the following pop-up on your screen

|   | quit_apps                                                                 |              |
|---|---------------------------------------------------------------------------|--------------|
| 4 | "Microsoft Software Installation" doesn'<br>the «event sysodisA» message. | t understand |
|   | Edit                                                                      | ОК           |

You'll click OK and continue on.

BUT, here's the tricky part, sometimes (this is a bug) this particular pop-up won't show up. It's there, but "hidden" so you'll need to "drag" the front window down the screen a little bit to "unhide it"

Simply click (and hold your mouse button) in the "title" area of the "Install Remote Desktop Connection" window and drag it down a few inches to "unhide" the box above... It'll look like this

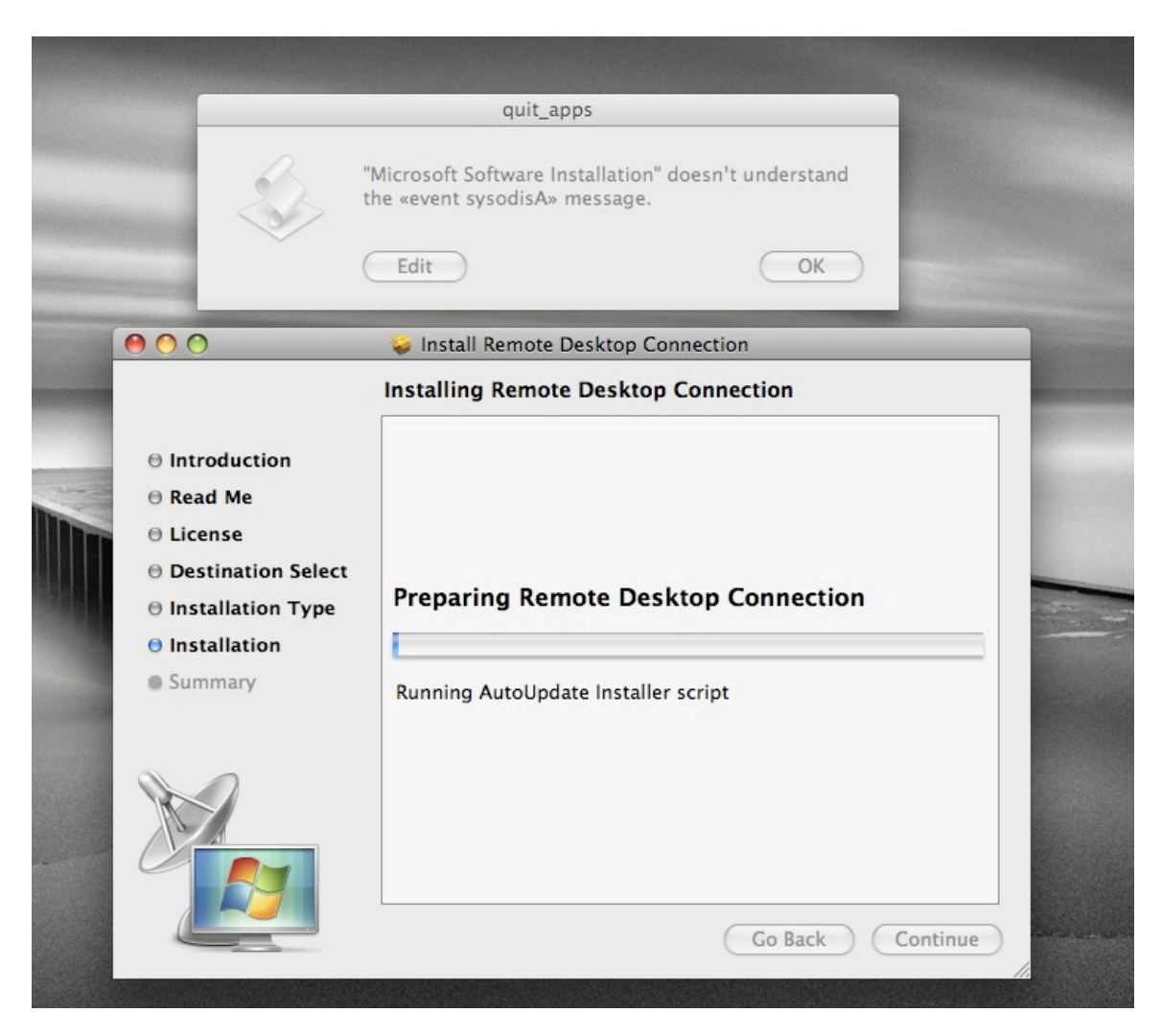

Great, you unhid it. Now, click OK. The software continues to install and finishes normally.

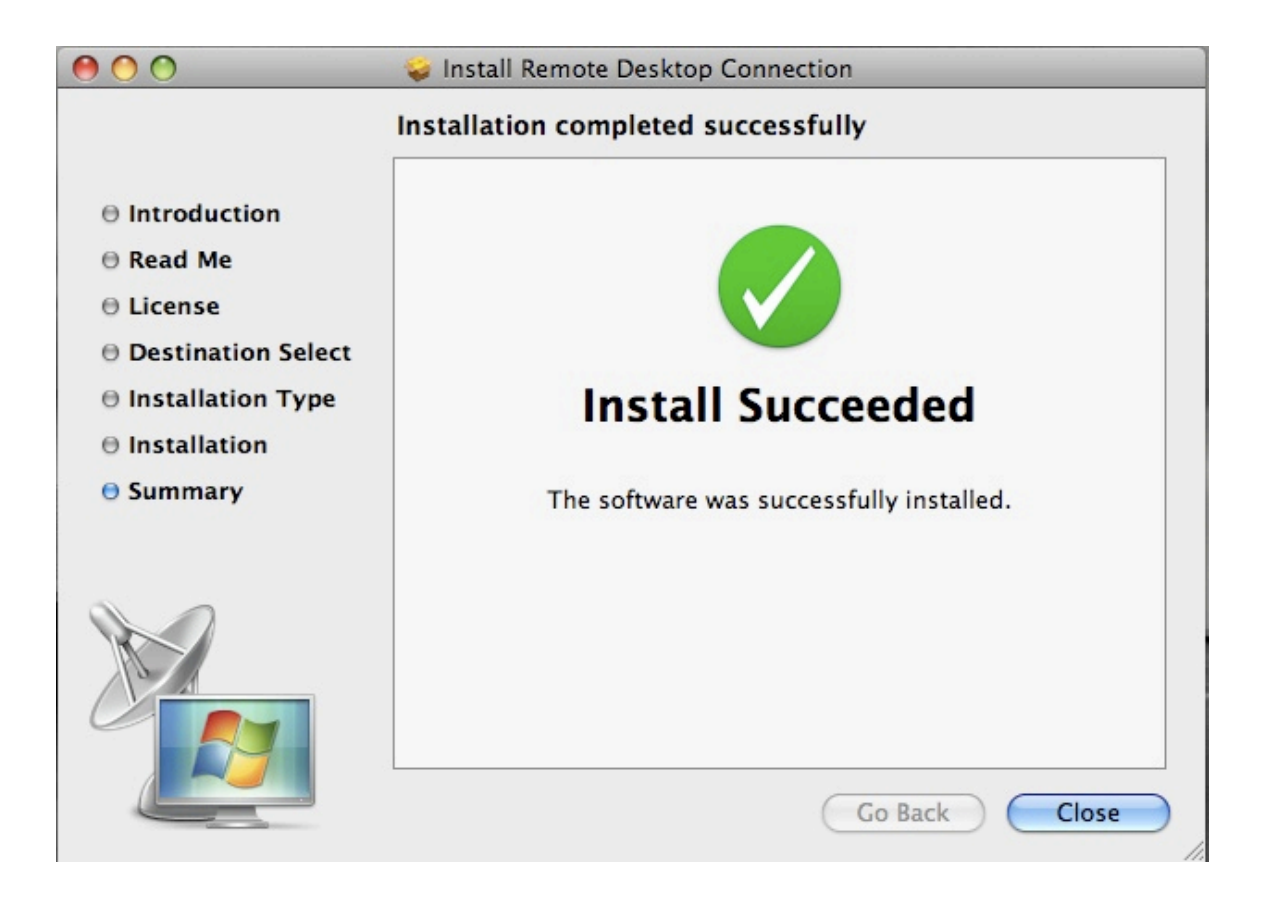

Okay, you have installed RDC2 for Mac. Click Close.

Now, open your Finder, and click on the "Applications" menu section on the left-hand side of the Finder Window.

| 00             |                           | Applications           |          |             | $\bigcirc$ |
|----------------|---------------------------|------------------------|----------|-------------|------------|
|                |                           | •                      |          | Q           |            |
| ▼ DEVICES      | Name                      | A Date Modified        | Size     | Kind        |            |
| 📃 Macintosh HD | iChat                     | Feb 16, 2009, 9:52 PM  | 114.6 MB | Application | 1          |
| Disk           | 🖏 iDVD                    | Feb 16, 2009, 10:06 PM | 129 MB   | Application | _          |
| Remote Desk 📤  | Image Capture             | Feb 16, 2009, 9:52 PM  | 15 MB    | Application |            |
|                | 🛪 iMovie                  | Feb 16, 2009, 9:09 PM  | 114.8 MB | Application | _          |
| ▼ SHARED       | 🕼 iPhoto                  | Feb 16, 2009, 10:11 PM | 178.9 MB | Application |            |
| 📃 dw-dc01      | (i) iSync                 | Feb 16, 2009, 9:52 PM  | 36.9 MB  | Application |            |
| 🚍 hunter       | 🕼 iTunes                  | Feb 16, 2009, 9:52 PM  | 133.3 MB | Application |            |
|                | 🍕 iWeb                    | Feb 16, 2009, 9:09 PM  | 346.1 MB | Application | _          |
| V PLACES       | iWork '08                 | Feb 16, 2009, 9:52 PM  |          | Folder      |            |
| Desktop        | 🔊 Mail                    | Feb 16, 2009, 9:52 PM  | 289 MB   | Application |            |
| 😭 daryl        | 👋 Microsoft Messenger     | Aug 3, 2007, 3:00 AM   | 24.3 MB  | Application | (T         |
| Applications   | Microsoft Office 2008     | Feb 16, 2009, 11:12 PM |          | Folder      |            |
| Documents      | 🏹 Photo Booth             | Feb 16, 2009, 9:52 PM  | 16.6 MB  | Application |            |
|                | 🖗 Preview                 | Feb 16, 2009, 9:52 PM  | 70.2 MB  | Application |            |
| V SEARCH FOR   | QuickTime Player          | Feb 20, 2009, 7:18 PM  | 30.4 MB  | Application |            |
| 🕒 Today        | nemote Desktop            | Feb 16, 2009, 9:52 PM  | 66.2 MB  | Application |            |
| Vesterday      | Memote Desktop Connection | Today, 11:37 PM        | 17.3 MB  | Application |            |
| Past Week      | 🍥 Safari                  | Today, 4:30 PM         | 67 MB    | Application |            |
| All Images     | 🖶 Spaces                  | Feb 16, 2009, 9:52 PM  | 400 KB   | Application |            |
| All Movies     | 🛜 Stickies                | Sep 24, 2007, 12:53 AM | 8.5 MB   | Application |            |
| All Documents  | System Preferences        | Feb 16, 2009, 9:52 PM  | 1.3 MB   | Application |            |
| An Documents   | 🗑 TextEdit                | Sep 24, 2007, 12:52 AM | 22.1 MB  | Application |            |
|                | Time Machine              | Feb 16, 2009, 9:52 PM  | 448 KB   | Application |            |
|                | TweetDeck                 | Feb 17, 2009, 12:28 AM | 3.4 MB   | Application |            |
|                | Utilities                 | Today, 6:04 PM         |          | Folder      |            |
|                | 🛂 VMware Fusion           | Feb 17, 2009, 12:44 AM | 166.9 MB | Application |            |
|                | verse VPNClient           | Feb 17, 2009, 12:42 AM | 13.5 MB  | Application | Ŧ          |
|                | 46 item                   | s, 62.4 GB available   |          |             | 11.        |

In your applications, you'll see "Remote Desktop Connection" - click on that and drag it to your Dock Bar (the shortcuts at the bottom of your screen) and place it there for easy access.

You'll see mine below just to the left of my Firefox (the orange) icon.

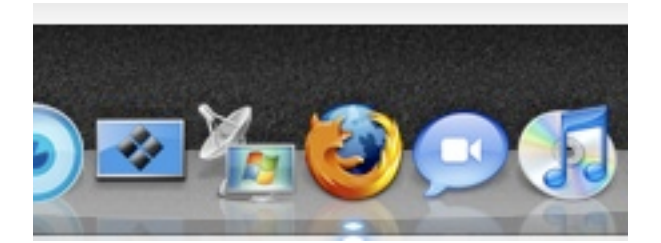